CÔNG TY TNHH CÔNG NGHỆ GREEN VIỆT NAM ------ ➤ □ ≪------

# TÀI LIỆU HƯỚNG DẪN SỬ DỤNG

# PHÀN MỀM QUẢN LÝ CĂN HỘ DỊCH VỤ, HOMESTAY (SAMIS)

PHIÊN BẢN 2.0

Hà Nội - 2020

## I. GIỚI THIỆU

Phần mềm quản lý căn hộ dịch vụ, Homestay - SAMIS (Service Apartment Management Information System) được phát triển bởi Công ty TNHH Công nghệ Green Việt Nam.Trên cơ sở kết quả khảo sát, phân tích yêu cầu nghiệp vụ quản lý căn hộ dịch vụ, chúng tôi đã phân tích, chọn lọc và xây dựng quy trình chuẩn về nghiệp vụ quản lý căn hộ dịch vụ, từ đó đã thiết kế, xây dựng Phần mềm quản lý căn hộ dịch vụ SAMIS phiên bản 2.0, dựa trên nền tảng công nghệ hiện đại, đảm bảo an ninh, bảo mật dữ liệu.

Phần mềm sau khi xây dựng đã được triển khai tại nhiều đơn vị kinh doanh căn hộ dịch vụ và nhận được sự đánh giá rất tích cực từ nhiều khách hàng. Phần mềm cài đặt cực kỳ đơn giản, chỉ cần truy cập ứng dụng tại địa chỉ **chdv.com.vn** là có thể sử dụng, quản lý trên mọi thiết bị có kết nối Internet như điện thoại, máy tính bảng, laptop, máy tính để bàn. Bên cạch đó, phần mềm cho phép người quản lý phân quyền chặt chẽ, chi tiết cho từng người dùng trong hệ thống, đảm bảo người quản lý luôn kiểm soát được toàn bộ việc cập nhật thông tin của nhân viên trên phần mềm. Với nhiềm năm kinh nghiệm trong việc phát triển phần mềm, chúng tôi đã xây dựng phần mềm đặt trọng tâm là người sử dụng, giao diện được thiết kế hết sức thân thiện. Trải nghiệm phần mềm là một sự thoải mái, thân thiện, hài lòng.

Hãy để chúng tôi giúp công việc quản lý, kinh doanh căn hộ dịch vụ của bạn trở nên hiệu quả và tiện lợi.

SAMIS gồm các phân hệ chính:

- Hợp đồng (quản lý chi tiết thông tin về hợp đồng, bao gồm cả ngày thu tiền phòng của từng khách thuê...)

- Khách thuê (ngoài thông tin chung, cho phép quản lý cả ảnh chân dung, ảnh CMTND)

- Hóa đơn tiền phòng
- Xuất danh sách hóa đơn tiền phòng ra file Excell
- Hóa đơn tiền dịch vụ
- Xuất danh sách hóa đơn tiền dịch vụ ra file Excell
- Xuất chi tiết hóa đơn tiền dịch vụ ra file Excell
- Gửi Email hóa đơn tiền phòng, tiền dịch vụ tới khách thuê

- Tất toán trả phòng (tự động tính toán các khoản thu, tất toán tiền cọc và xuất Excel)

- Phiếu thu (chi tiết từng loại hình thu, lý do thu)
- Phiếu chi (chi tiết từng loại hình chi, lý do chi)
- Báo cáo tài chính (thu, chi theo từng giai đoạn, từng tòa nhà, căn hộ)
- Báo cáo công nợ (theo từng giai đoạn, từng tòa nhà, căn hộ)
- Báo cáo doanh thu tổng hợp (lỗ, lãi theo từng giai đoạn, từng tòa nhà, căn hộ)

- Tòa nhà, căn hộ

- Phòng

- Thống kê tổng số phòng, số phòng đang ở, số phòng trống
- Dịch vụ trong tòa nhà, căn hộ (tạo, quản lý không hạn chế dịch vụ trong tòa nhà)
- Định nghĩa công thức tính tiền điện, nước theo bậc thang

- Danh sách đến hạn thu tiền phòng
- Danh sách quá hạn nộp tiền phòng
- Danh sách quá hạn nộp tiền dịch vụ
- Danh sách đến hạn thu tiền phòng, dịch vụ
- Danh sách hợp đồng sắp hết hạn
- Cài đặt số ngày báo hợp đồng sắp hết hạn (thường báo trước 30 ngày)
- Cài đặt số ngày báo đến hạn thu tiền phòng (thường báo trước 3 hoặc 5 ngày)
- Quản lý người dùng

Phân quyền người dùng (phân quyền chi tiết: xem, sửa, xóa cho từng tòa nhà, căn hộ, hoặc không cho phép người dùng không nhìn thấy thông tin 1 tòa nhà, căn hộ)
Quản tri hê thống

- Lịch sử truy cập hệ thống (xem ai đã thao tác gì trên hệ thống vào thời gian nào)

- Và một số phân hệ khác.

Các phân hệ này được liên kết với nhau một cách xuyên suốt, do đó chỉ cần nhập dữ liệu đầu vào một lần, **SAMIS** sẽ giúp đơn vị quản lý truy xuất thông tin và kết xuất các báo cáo tùy biến theo nhu cầu, giúp tiết kiệm được thời gian và chi phí quản lý, vận hành. Đặc biệt là Phân hệ quản lý Hóa đơn tiền dịch dụ, hàng tháng đến kỳ thu tiền dịch vụ, hệ thống cho phép xuất hóa đơn hàng loạt ra file ảnh, Excel, tự động tính toán các khoản phải thu của khách thuê trong tháng, thông qua đó, hệ thống có có thể gửi mail đến khách thuê, hoặc người quản lý có thể gửi File excel cho khách thuê qua Zalo...và nhiều phân hệ khác cho phép quản lý một cách thuận lợi, nhanh chóng và chính xác.

Phần mềm quản lý căn hộ dịch vụ và Homestay-SAMIS có đầy đủ các chức năng, phân hệ áp dụng phù hợp cho các đơn vị kinh doanh mọi loại hình căn hộ cho thuê từ nhà trọ cho đến căn hộ dịch vụ hoặc Homestay.

Với kiến thức, tư duy, kinh nghiệm, những nhà tư vấn, chuyên gia và nhóm dự án đã đề xuất và phát triển giải pháp Phần mềm quản lý căn hộ dịch vụ và Homestay. Chúng tôi đã phát triển và thử nghiệm trong một thời gian dài tại nhiều đơn vị kinh doanh nhà trọ, căn hộ cho thuê và Homestay.

## Tại sao các đơn vị thích sử dụng Phần mềm SAMIS

## (1) Đơn giản & Dễ dùng

Với SAMIS, người quản lý chỉ mất 15 phút làm quen để bắt đầu sử dụng. Giao diện đơn giản, thân thiện, thông minh giúp bạn triển khai, quản lý thật dễ dàng và nhanh chóng.

## (2) Phù hợp cho mọi loại hình căn hộ cho thuê

Cùng với các chuyên gia dày kinh nghiệm, chúng tôi nghiên cứu thiết kế phần mềm phù hợp đến từng loại hình kinh doanh căn hộ cho thuê, từ nhà trọ đến căn hộ dịch vụ hay Homestay.

## (3)Tiết kiệm chi phí nhất

Tùy theo số lượng phòng hiện có, chúng tôi có các gói thuê bao hàng tháng phù hợp với quy mô của đơn vị, bạn đã có thể áp dụng công nghệ vào quản lý, vận hành.

## (3) Cộng tác toàn diện, quản lý linh hoạt

Việc cộng tác giờ đây đã không còn khó khăn khi mọi tính năng cần thiết đã được tích hợp trên một nền tảng chung duy nhất, đặc biệt là khi việc kinh doanh căn hộ cho thuê có sự tham gia góp vốn của nhiều người thì sử dụng phần mềm này là một lợi thế, cực kỳ thuận lợi trong việc quản lý, vận hành. Thoải mái cộng tác mà vẫn đảm bảo tính bảo mật.

Dù là bạn kinh doanh một mình hay cộng tác với người khác, phần mềm cũng sẵn sàng đáp ứng mọi hoạt động, giúp người quản lý đưa ra những chiến lược phù hợp thông qua những báo cáo, thống kê về thu chi, lỗ, lãi theo từng thời gian, từng tòa nhà hoặc phòng.

## (4)Báo cáo tự động

Cho phép báo cáo số liệu tự động, khiến mọi thứ trở nên minh bạch và rõ ràng hơn.

## (5)Tùy chỉnh linh hoạt

Đáp ứng được hầu hết các phương thức quản lý, mô hình kinh doanh và nhu cầu của đơn vị, phân quyền sử dụng trên từng chức năng đến từng đối tượng ở mỗi tòa nhà, căn hộ.

## (6) Hoạt động trên mọi thiết bị

Phần mềm SAMIS được phát triển trên nền tảng công nghệ hiện đại nhất hiện nay, vì vậy hoạt động tương thích với tất cả các loại thiết bị như: Máy tính PC, Latop, Tablet, Mobile, IOs, Android...

# II. HƯỚNG DẪN SỬ DỤNG

Sau đây là quy trình từng bước sử dụng phần mềm:

## 1. Tạo mới tòa nhà

- Vào Menu Danh mục\Tòa nhà:

| CHDV               | COM.VN Trang chủ                                   | Danh mục - Hóa đơn chứng                                           | ừ  → Báo cáo  → Thông báo  → | Hệ thống → Trợ giúp → TI | noát [demo] |          |
|--------------------|----------------------------------------------------|--------------------------------------------------------------------|------------------------------|--------------------------|-------------|----------|
| Danh               | sách Tạo mới                                       | Khách hàng<br>Tòa nhà<br>Phòng<br>Dịch vu<br>Công thức<br>Định mức | TÒA                          | NHÂ                      |             |          |
|                    | a latca ✔ lrạn<br>Tòa nhà                          | Thiết bị<br>Đia chỉ                                                | Số phòng                     | Đang ở                   | Trống       | Thao tác |
| 1                  | 172 Nguyễn Trãi                                    | Ngõ 86, ngách 172 Nguyễn<br>Trãi                                   | 7                            | 7                        | 0           | Xem Sửa  |
| 2                  | 191 Trần Điền                                      | 191 Trần Điền                                                      | 1                            | 1                        | 0           | Xem Sửa  |
| 3                  | 62 Trần bình                                       |                                                                    | 1                            | 0                        | 1           | Xem Sửa  |
| 4                  | 688 Cầu Giấy                                       | 668 Cầu Giấy                                                       | 8                            | 4                        | 4           | Xem Sửa  |
| 5                  | 87 Mỹ Đình                                         | Số 87 Mỹ Đình                                                      | 2                            | 2                        | 0           | Xem Sửa  |
| 6                  | 99 Trần Bình                                       |                                                                    | 1                            | 1                        | 0           | Xem Sửa  |
| Tổng pl<br>Có 6 bả | hòng: 20, Đang ở: 15, Trống: 5<br>n ghi. Trang 1/1 |                                                                    |                              |                          |             |          |

- Tạo mới Tòa nhà:

> < >>|

|<<

| CHDV.COM.VN   | Trang chủ | Danh mục <del>-</del> | Hóa đơn chứng từ <del>-</del> | Báo cáo 🔫 | Thông báo <del>-</del> | Hệ thống <del>-</del> | Trợ giúp <del>-</del> | Thoát [minhnt] |
|---------------|-----------|-----------------------|-------------------------------|-----------|------------------------|-----------------------|-----------------------|----------------|
| -             |           |                       |                               |           | TÒ                     | ΔΝΗΔ                  |                       |                |
| Danh sách Tạo | o mới     |                       |                               |           | 10,                    |                       |                       |                |
|               |           | Dia ahi               |                               |           |                        |                       |                       |                |
| Ghi chú       | ,         | Dia cin N(            | guyen Ngộc vũ                 |           |                        |                       |                       |                |
| 5 tâng, 8 ph  | iòng      |                       |                               |           |                        |                       |                       |                |
|               |           |                       |                               |           |                        | 1911                  |                       |                |

### 2. Tạo mới Phòng

- Vào Menu Danh mục \Phòng\Tạo mới Phòng:

| CHDV.COM.VN          | Trang chủ | Danh mục <del>-</del> | Hóa đơn chứng từ <del>-</del> | Báo cáo 🕤 | - Thông báo <del>-</del> | Hệ thống <del>-</del> | Trợ giúp <del>-</del> | Thoát [demo] |
|----------------------|-----------|-----------------------|-------------------------------|-----------|--------------------------|-----------------------|-----------------------|--------------|
|                      |           |                       |                               |           | Pł                       | IÒNG                  |                       |              |
| Danh sách Tạo        | o mới     |                       |                               |           |                          |                       |                       |              |
| Tòa nhà 688 Cầu Giấ  | y ~       | Phòng * P201          | 1                             | Giá* 3,   | 000,000                  |                       |                       |              |
| Ghi chú Điêu hòa, gi | ường, tủ  |                       |                               |           |                          |                       |                       |              |
|                      |           | /                     |                               |           |                          | Lưu                   |                       |              |

### - Danh sách Phòng:

| CHDV.COM.VN                                   | Trang chủ Danh mục - Hó | a đơn chứng từ + Báo cáo + Th | ông báo    | no]      |  |  |  |  |  |  |  |
|-----------------------------------------------|-------------------------|-------------------------------|------------|----------|--|--|--|--|--|--|--|
| PHÒNG<br>Danh sách Tạo mới                    |                         |                               |            |          |  |  |  |  |  |  |  |
| Tòa nhà 172 Nguyễn Trãi 🗸 Trạng thái Tất cả 🗸 |                         |                               |            |          |  |  |  |  |  |  |  |
| Tòa nhà                                       | Phòng                   | Giá                           | Trạng thái | Thao tác |  |  |  |  |  |  |  |
| 172 Nguyễn Trãi                               | P101                    | 2,500,000                     | Đang ở     | Xem Sửa  |  |  |  |  |  |  |  |
| 172 Nguyễn Trãi                               | P201                    | 3,000,000                     | Đang ở     | Xem Sửa  |  |  |  |  |  |  |  |
| 172 Nguyễn Trãi                               | P202                    | 2,800,000                     | Đang ở     | Xem Sửa  |  |  |  |  |  |  |  |
| 172 Nguyễn Trãi                               | P301                    | 3,000,000                     | Đang ở     | Xem Sửa  |  |  |  |  |  |  |  |
| 172 Nguyễn Trãi                               | P302                    | 3,500,000                     | Đang ở     | Xem Sửa  |  |  |  |  |  |  |  |
| 172 Nguyễn Trãi                               | P401                    | 2,500,000                     | Đang ở     | Xem Sửa  |  |  |  |  |  |  |  |
| 172 Nguyễn Trãi                               | P402                    | 3,800,000                     | Đang ở     | Xem Sửa  |  |  |  |  |  |  |  |
| Có 7 bản ghi. Trang 1/1                       |                         |                               |            |          |  |  |  |  |  |  |  |
| << > <                                        | >>                      |                               |            |          |  |  |  |  |  |  |  |

## 3. Tạo mới Dịch vụ

Chú ý: Mỗi tòa nhà có các dịch vụ riêng, độc lập. Cho phép tạo được nhiều loại hình dịch vụ khác nhau.

- Vào Menu Danh mục \Dịch vụ\Tạo mới dịch vụ:

| CHD     | V.COM.VN Trang chủ          | Danh mục 👻 Hóa                  | a đơn chứng từ <del>-</del>  | Báo cáo 👻     | Thông báo <del>-</del> | Hệ thống <del>-</del> | Trợ giúp <del>-</del> | Thoát [demo] |
|---------|-----------------------------|---------------------------------|------------------------------|---------------|------------------------|-----------------------|-----------------------|--------------|
|         |                             |                                 |                              |               | DịC                    | H VŲ                  |                       |              |
| Dan     | h sách Tạo mới              |                                 |                              |               |                        |                       |                       |              |
| Dịch v  | ų * Điện phòng              | Tòa nhà 172 Nguy                | ễn Trãi 🗸 🗸                  | Đơn vị The    | o Người                | ✓ Giá *               | 3,800                 |              |
| Ghi ch  | ιú                          |                                 |                              |               |                        |                       |                       |              |
|         |                             |                                 |                              |               | L                      | uru                   |                       |              |
| - D     | anh sách dịch vụ            | :                               |                              |               |                        |                       |                       |              |
| CHDV    | COM.VN Trang chủ D          | anh mục <del>-</del> Hóa đơn ch | nứng từ <del>-</del> Báo các | o → Thông bác | o ← Hệ thống ←         | Trợ giúp <del>-</del> | Thoát [demo]          |              |
|         |                             |                                 |                              |               | DịCH VỤ                |                       |                       |              |
| Danh    | sách Tạo mới                |                                 |                              |               |                        |                       |                       |              |
| Tòa nhà | à 172 Nguyễn Trãi 👻 Dịch vụ |                                 |                              |               |                        |                       |                       |              |
| π       | Dịch vụ                     | Đơn vị                          | Giá                          |               | Ghi chú                |                       |                       | Thao tác     |
| 1       | Điện                        | Theo số KWh                     | 3,800                        |               |                        |                       |                       | Sửa          |
| 2       | Điện giá dân                | Theo định mức                   |                              |               |                        |                       |                       | Sửa          |
| з       | InterNet                    | Theo Phòng                      | 100,000                      |               |                        |                       |                       | Sửa          |
| 4       | Nước                        | Theo Khối(m3)                   | 25,000                       |               |                        |                       |                       | Sửa          |
| 5       | Sạc xe điện                 | Theo Chiếc                      | 15,000                       |               |                        |                       |                       | Sửa          |
| 6       | Vệ sinh, an ninh            | Theo Người                      | 15,000                       |               |                        |                       |                       | Sửa          |
| Có 6 bả | n ghi. Trang 1/1            |                                 |                              |               |                        |                       |                       |              |
| <<      | > < >>                      |                                 |                              |               |                        |                       |                       |              |

## 4. Tạo mới Thiết bị

| - Vào Menu Danh mục\Thiết bị\Tạo mới thiết bị:            |                                                                                                    |           |            |                  |                 |                   |           |                        |                       |                       |              |
|-----------------------------------------------------------|----------------------------------------------------------------------------------------------------|-----------|------------|------------------|-----------------|-------------------|-----------|------------------------|-----------------------|-----------------------|--------------|
| CHDV.CO                                                   | OM.VN                                                                                                    | Trang ch  | ù Danh m   | nµc <del>-</del> | Hóa đơn chứng t | từ <del>v</del> l | Báo cáo 🚽 | Thông báo <del>-</del> | Hệ thống <del>-</del> | Trợ giúp <del>-</del> | Thoát [demo] |
| Danh sắc<br>Thiết bị *<br>Tòa nhà<br>Số tiền *<br>Ghi chủ | THIÊT BỊ         Danh sách       Tạo mới         Thiết bị *       Điều hòa       Ngày mua       23/02/2021       Trạng thái       Mói       ~         Tòa nhà       172 Nguyễn Trãi       Phòng       P101       ~         Số tiền *       5,000,000       Bồi thường       4,500,000 |           |            |                  |                 |                   |           |                        |                       |                       |              |
| - Dar                                                     | - Danh sách thiết bị:<br>CHDV.COM.VN Trang chủ Danh mục - Hóa đơn chứng từ - Bảo cáo - Thông bảo - Hệ thống - Trợ giúp - Thoát [demo]                                                                                                    |           |            |                  |                 |                   |           |                        |                       |                       |              |
|                                                           |                                                                                                    |           |            |                  |                 | тыст              | PI        |                        |                       |                       |              |
| Danh sách                                                 | Tạo mới                                                                                                    |           |            |                  |                 | 11121             | сı        |                        |                       |                       |              |
| Tòa nhà 172 M                                             | √guyễn Trãi 🖌 I                                                                                                    | Phòng Tất | cà 🗸 1     | rạng thái T      | ất cả 🗸         |                   |           |                        |                       |                       |              |
| Thiết bị                                                  |                                                                                                    | Phòng     | Ngày mua   | Số tiền          | Bồi thường T    | rạng Thái         | Ghi chú   |                        |                       |                       | Thao tác     |
| Điều hòa                                                  |                                                                                                    | P101      | 23/02/2021 | 5,000,000        | 4,500,000 M     | ול                |           |                        |                       |                       | Sửa          |
| Điều hòa Funiki                                           |                                                                                                    | P201      | 13/07/2020 | 5,500,000        | 5,000,000 M     | ói                |           |                        |                       |                       | Sửa          |
| Có 2 bản ghi. Tra                                         | Excel                                                                                                    |           |            |                  |                 |                   |           |                        |                       |                       |              |

### 5. Tạo mới Công thức

Chú ý: Tạo mới công thức là để định nghĩa thêm dịch vụ mà đơn giá của dịch vụ được tính theo bậc thang. Ví dụ: dịch vụ tiền điện, tiền nước theo bậc thang.

- Vào Menu Danh mục \Công thức\Tạo mới Công thức:

|       | .COM.VN      | Trang chủ | Danh mục <del>-</del> | Hóa đơn chứng từ <del>-</del> | Báo cáo 🗸 | Thông báo <del>-</del> | Hệ thống <del>-</del> | Trợ giúp <del>-</del> | Thoát [demo] |
|-------|--------------|-----------|-----------------------|-------------------------------|-----------|------------------------|-----------------------|-----------------------|--------------|
| -     |              |           |                       |                               |           |                        |                       |                       |              |
| -     |              |           |                       |                               |           | CÔN                    | g thức                |                       |              |
| Danh  | sách Tạo     | mới       |                       |                               |           |                        |                       |                       |              |
| Ι     |              |           |                       |                               |           |                        |                       |                       |              |
| Tên * | Điện giá dân |           | Ghi chú Theo          | bậc thang nhà nước            |           | _                      |                       |                       |              |
| _     |              |           |                       |                               |           | L                      | ิ.เหน                 |                       |              |

## - Danh sách công thức:

| CHD\    | /.COM.VN         | Trang chủ                                 | Danh mục <del>-</del> | Hóa đơn chứng từ <del>-</del> | Báo cáo 👻  | Thông báo <del>-</del> | Hệ thống <del>-</del> | Trợ giúp <del>-</del> | Thoát [demo] |
|---------|------------------|-------------------------------------------|-----------------------|-------------------------------|------------|------------------------|-----------------------|-----------------------|--------------|
|         |                  |                                           |                       |                               |            | CÔN                    | G THỨC                |                       |              |
| Danh    | isách Tạc        | mới                                       |                       |                               |            |                        |                       |                       |              |
| Tên cô  | ng thức          |                                           |                       |                               |            |                        |                       |                       |              |
|         | 5                |                                           |                       |                               |            |                        |                       |                       |              |
| π       | Công thức        |                                           | Ghi chú               |                               | Thao tác   |                        |                       |                       |              |
| 1       | Điện giá dân     |                                           | Theo bậc tha          | ang                           | Cấu hình S | Sửa 🛛                  |                       |                       |              |
| 2       | Nước giá dâ      | n                                         |                       |                               | Cấu hình S | sửa -                  |                       |                       |              |
| Có 2 bả | àn ghi. Trang 1/ | L. C. C. C. C. C. C. C. C. C. C. C. C. C. |                       |                               |            |                        |                       |                       |              |
| <<      | > <              | >>                                        |                       |                               |            |                        |                       |                       |              |

## 6. Tạo mới Định mức

*Chú ý: Sau khi tạo công thức xong, tiếp theo phải tạo định mức cho công thức.* 

## - Vào Menu Danh mục \Định mức\Tạo mới định mức:

| CHDV.COM      | .VN Trang chủ    | Danh mục <del>-</del> | Hóa đơn chứng từ <del>-</del> | Báo cáo 👻 | Thông báo <del>-</del> | Hệ thống <del>-</del> | Trợ giúp≁ |
|---------------|------------------|-----------------------|-------------------------------|-----------|------------------------|-----------------------|-----------|
|               |                  |                       |                               |           | ĐịN                    | H MỨC                 |           |
| Danh sách     | Tạo mới          |                       |                               |           |                        |                       |           |
| Công thức     | Điện giá dân 🗸 🗸 | ]                     |                               |           |                        |                       |           |
| Tên định mức* | Mức 1            |                       |                               |           |                        |                       |           |
| Chỉ số đầu *  | 0                | Chỉ số cuối *         | 50 0                          | Siá *     | 1,200                  |                       |           |
|               |                  |                       |                               |           |                        | _นข                   |           |
| D 1 / 1       | 4.1 /            |                       |                               |           |                        |                       |           |

#### - Danh sách định mức

CHDV.COM.VN

|                          |              |              |            | ĐỊNH MỨC    |       |          |  |  |  |  |
|--------------------------|--------------|--------------|------------|-------------|-------|----------|--|--|--|--|
| Danh sách Tạo mới        |              |              |            |             |       |          |  |  |  |  |
| Công thức Diện giả dân 🗸 |              |              |            |             |       |          |  |  |  |  |
| тт                       | Công thức    | Tên định mức | Chỉ số đầu | Chỉ số cuối | Giá   | Thao tác |  |  |  |  |
| 1                        | Điện giá dân | Mức 1        |            | 50          | 1,678 | Sửa      |  |  |  |  |
| 2                        | Điện giá dân | Mức 2        | 51         | 100         | 1,734 | Sửa      |  |  |  |  |
| 3                        | Điện giá dân | Μức 3        | 101        | 200         | 2,014 | Sửa      |  |  |  |  |
| 4                        | Điện giá dân | Mức 4        | 201        | 300         | 2,536 | Sửa      |  |  |  |  |
| 5                        | Điện giá dân | Mức 5        | 301        | 400         | 2,834 | Sửa      |  |  |  |  |
| 6                        | Điện giá dân | Μức 6        | 401        | 9,999       | 2,927 | Sửa      |  |  |  |  |
| Có 6 bản ghi. Trang 1/1  |              |              |            |             |       |          |  |  |  |  |
|                          |              |              |            |             |       |          |  |  |  |  |

## 7. Tạo mới Khách hàng

Chú ý: Khách hàng ở đây bao gồm: Khách thuê phòng, Chủ nhà có tòa nhà cho thuê, cửa hàng cung cấp trang thiết bị, dịch vụ, công ty điện lực, công ty nước...

| - 1       | - v ao menu Dann muc (Khach hang) 140 mor Khach hang.          |                |             |                       |             |           |                       |          |                  |              |  |
|-----------|----------------------------------------------------------------|----------------|-------------|-----------------------|-------------|-----------|-----------------------|----------|------------------|--------------|--|
| CHDV.C    | OM.VN Trang                                                    | chủ Danh mục   | + Hóa đơn ( | chứng từ <del>-</del> | Báo cáo 🚽   | Thông báo | Hệ thống <del>-</del> | Trợ g    | iúp <del>-</del> | Thoát [demo] |  |
|           |                                                                |                |             |                       |             |           |                       |          |                  |              |  |
|           |                                                                |                |             |                       |             | кн        | ÁCH HÀNG              |          |                  |              |  |
| Danh sá   | ich Tạo mới                                                    |                |             |                       |             |           |                       |          |                  |              |  |
|           |                                                                |                |             |                       |             |           |                       |          |                  |              |  |
| Tên KH *  | Mai Phương Thúy                                                | Ngày sinh 01/0 | 6/1994      | Giới tính             | Nữ          | ✓ Hộ kh   | ấu Yên Tiến,          | Ý Yên, N |                  |              |  |
| CMTND     | 036194002173                                                   | Ngày cấp 04/   | /2017       | Nơi cấp               | CA Nam Định | Điện t    | noại 08689870         | 00       | Email            |              |  |
| Chân dung | Chân dung Choose File<br>CMTND1 Choose File CMTND2 Choose File |                |             |                       |             |           |                       |          |                  |              |  |
| Ghi chú   |                                                                |                |             |                       |             |           | lim                   |          |                  |              |  |
|           | 1 < 1 11                                                       | / 1 1 \        |             |                       |             |           |                       |          |                  |              |  |

Vào Menu Danh mục \Khách hàng\Tạo mới Khách hàng:

#### - Danh sách khách hàng:

| CHDV.COM.VN                                     | Trang chủ         | Danh mục <del>-</del> | Hóa đơn chứng từ <del>-</del> | Báo cáo 👻  | Thông báo <del>-</del> | Hệ thống <del>-</del> | Trợ giúp <del>-</del> | Thoát [demo] |            |          |  |  |
|-------------------------------------------------|-------------------|-----------------------|-------------------------------|------------|------------------------|-----------------------|-----------------------|--------------|------------|----------|--|--|
|                                                 | KHÁCH HÀNG        |                       |                               |            |                        |                       |                       |              |            |          |  |  |
| Danh sách Tạo mới                               |                   |                       |                               |            |                        |                       |                       |              |            |          |  |  |
| lên KH CMIND Điện thoại Trạng thái Chuyển vào 🗸 |                   |                       |                               |            |                        |                       |                       |              |            |          |  |  |
| Tên                                             | Hộ khẫu           |                       | CMTND                         | Điện thoại | Ngày đá                | ốn                    | Ngày đi               | Tòa nhà      | Trạng thái | Thao tác |  |  |
| Bùi Thanh Điệp                                  | Nghệ An           | 0                     | 07767366                      | 09898989   |                        |                       |                       |              | Chuyến vào | Xem Sửa  |  |  |
| Cổ đông Minh                                    | Thanh Liêm<br>Nam | n, Hà                 |                               |            |                        |                       |                       |              | Chuyển vào | Xem Sửa  |  |  |
| Ngô Bảo Ngọc                                    | Hà Nội            | 0                     | 067476669                     | 09899888   |                        |                       |                       |              | Chuyến vào | Xem Sửa  |  |  |
| Trần Thanh Điệp                                 | Hà Nội            | 0                     | )17666654 (                   | 098976545  |                        |                       |                       |              | Chuyển vào | Xem Sửa  |  |  |
| Có 4 bản ghi. Trang 1/1.                        |                   |                       |                               |            | ÷                      |                       |                       |              |            |          |  |  |
|                                                 |                   |                       |                               |            |                        |                       |                       |              |            |          |  |  |

## 8. Tạo mới Hợp đồng

Chú ý: Sau khi định nghĩa đầy đủ các danh mục bên trên, tiếp theo tạo Hợp đồng cho khách thuê phòng.

- Vào Menu Hóa đơn, chứng từ\Hợp đồng\Tạo mới Hợp đồng

| CHDV.C   | OM.VN                  | Trang chủ   | Danh mụ | c <del>-</del> Hóa đơn chứng tù | r≁ Ba   | áo cáo 👻   | Thông báo <del>-</del> | Hệ thống <del>-</del> | Trợ giúp <del>-</del> | Thoát   | [demo]                       |                            |     |                 |
|----------|------------------------|-------------|---------|---------------------------------|---------|------------|------------------------|-----------------------|-----------------------|---------|------------------------------|----------------------------|-----|-----------------|
| Danh sá  | ch Tạo                 | mới         |         |                                 |         |            | Hợp                    | ÐÒNG                  |                       |         |                              |                            |     |                 |
| Ngày lập | 23/02/2021             | I           |         |                                 |         |            |                        |                       |                       |         |                              |                            |     |                 |
| Đại diện | Bùi Thanh <del>f</del> | Diệp        | Hộ khẩu | Nghệ An                         | CMTNE   | 07767      | 366                    | Điện thoại            | 09898989              |         |                              |                            |     |                 |
| Tòa nhà  | 62 Trần bìn            | h 🗸         | Phòng   | p102 🗸                          | Giá thu | 3,000,     | 000                    | Tiền cọc              | 3,000,000             |         | Chu kỳ                       | Thanh toán 1 tháng m( 🗸    |     |                 |
| Thời hạn | 6 tháng                | ~           | Bắt đầu | 23/02/2021                      | Kết thủ | ic 23/08   | /2021                  | Số người              | 1                     | `       | <ul> <li>Tiền phò</li> </ul> | ng Thu vào 01 hàng tháng 🗸 |     |                 |
| π        |                        | Dịch vụ     |         |                                 |         | Đơn vị tín |                        |                       |                       | Đơn gi  |                              |                            |     |                 |
| 1        |                        | Điện        |         |                                 |         | Theo số K\ | Wh                     |                       |                       | 3,800   |                              |                            | Xóa |                 |
| 2        |                        | internet    |         |                                 |         | Theo Ngườ  | νi                     |                       |                       | 100,000 |                              |                            | Xóa |                 |
| 3        |                        | Nước        |         |                                 |         | Theo Ngườ  | ri                     |                       |                       | 80,000  |                              |                            | Xóa |                 |
| 4        |                        | Xạc xe điện |         |                                 |         | Theo Chiếo | :                      |                       |                       | 40,000  |                              |                            | Xóa |                 |
|          |                        |             |         |                                 |         |            |                        |                       |                       |         |                              |                            | Th  | iêm dịch vụ 🗸 🗸 |
|          |                        |             |         |                                 |         |            | 7                      |                       |                       |         |                              | Ghi chú                    |     | ĥ               |

#### .

## - Danh sách Hợp đồng:

| CHDV.COM                               | 1.VN Trang                                                                                                    | j chủ Danh mục≁ | Hóa đơn chứng từ 👻 🛛 E | 3áo cáo 👻 Thôi | ng báo <del>-</del> Hệ thống | g≁ Trợ giúp≁ | Thoát [demo] |           |              |          |  |  |  |  |
|----------------------------------------|----------------------------------------------------------------------------------------------------|-----------------|------------------------|----------------|------------------------------|--------------|--------------|-----------|--------------|----------|--|--|--|--|
|                                        | Hợp Đồng                                                                                                    |                 |                        |                |                              |              |              |           |              |          |  |  |  |  |
| Danh sách                              | Danh sách Tạo mới                                                                                                    |                 |                        |                |                              |              |              |           |              |          |  |  |  |  |
| Từ ngày 01<br>Tòa nhà 68<br>Khách thuê | ứ ngày     01/01/2018     Đến ngày     23/02/2021     Trạng thái     Còn hiệu lực       òa nhà     688 Cầu Giảy     Phòng     Tắt cầ     Tắt cầ       hàch thuế     Diện thoại     Image: State State St |                 |                        |                |                              |              |              |           |              |          |  |  |  |  |
| Số HĐ                                  | Phòng                                                                                                    | Tòa nhà         | Đại diện               | Điện thoại     | Bắt đầu                      | Kết thúc     | Giá phòng    | Tiền cọc  | TrạngThái    | Thao tác |  |  |  |  |
| HD00369                                | P301                                                                                                    | 688 Cầu Giấy    | Phạm Bình Minh         | 09898999       | 13/07/2020                   | 13/01/2021   | 2,800,000    | 2,800,000 | Còn hiệu lực | Xem Sửa  |  |  |  |  |
| HD00254                                | P401                                                                                                    | 688 Cầu Giấy    | Trần Công Tuấn         | 333522244      | 20/05/2020                   | 20/11/2021   | 3,000,000    | 3,000,000 | Còn hiệu lực | Xem Sửa  |  |  |  |  |
| HD00253                                | P102                                                                                                    | 688 Cầu Giấy    | Nguyễn Ngọc Trinh      | 098765666      | 26/05/2020                   | 26/11/2020   | 2,500,000    | 2,500,000 | Còn hiệu lực | Xem Sửa  |  |  |  |  |
| HD00127                                | P101                                                                                                    | 688 Cầu Giấy    | Nguyễn Ngọc Trinh      | 098765666      | 01/02/2020                   | 01/08/2020   | 2,700,000    | 2,500,000 | Còn hiệu lực | Xem Sửa  |  |  |  |  |
|                                        |                                                                                                    |                 |                        |                |                              |              |              |           |              | Excel    |  |  |  |  |

Có 4 bản ghi. Trang 1/1 Tiền phòng: 11,000,000, Tiền cọc: 10,800,000

# 9. Tạo mới Hóa đơn tiền phòng

Chú ý: Có thể tạo hàng loạt hóa đơn tiền phòng cho tất cả các phòng, chỉ Phòng nào mà Hợp đồng đang còn hiệu lực mới được tạo hóa đơn.

- Vào Menu Hóa đơn, chứng từ\Hóa đơn tiền phòng\Tạo mới

| COM.\  | /N Tran                 | g chủ l                                | Danh mục <del>-</del>                                 | Hóa đơn chứn                                                                 | g từ 👻 🛛 E                                                                                          | 3áo cáo 👻                                                                                                    | Thông báo <del>-</del>                                                                                                    | Hệ thống <del>-</del>                                                                                                    | Trợ giúp <del>-</del>                                                                                                    | Thoát [demo]                                                                                                    |
|--------|-------------------------|----------------------------------------|-------------------------------------------------------|------------------------------------------------------------------------------|----------------------------------------------------------------------------------------------------|----------------------------------------------------------------------------------------------------|----------------------------------------------------------------------------------------------------|----------------------------------------------------------------------------------------------------|----------------------------------------------------------------------------------------------------|----------------------------------------------------------------------------------------------------|
|        |                         |                                        |                                                       |                                                                              |                                                                                                    |                                                                                                    | HÓA ĐƠN                                                                                                    | TIÈN PHÒNG                                                                                                    | 3                                                                                                    |                                                                                                    |
| sách   | Tạo mới                 |                                        |                                                       |                                                                              |                                                                                                    |                                                                                                    |                                                                                                    |                                                                                                    |                                                                                                    |                                                                                                    |
| 02/202 | 1                       | Tòa nhà                                | 172 Nguyễn Tr                                         | ĩãi 🗸 Phòng                                                                  | Tất cả                                                                                              | ~                                                                                                    |                                                                                                    |                                                                                                    |                                                                                                    |                                                                                                    |
|        |                         |                                        |                                                       |                                                                              |                                                                                                    |                                                                                                    |                                                                                                    |                                                                                                    |                                                                                                    |                                                                                                    |
|        |                         |                                        |                                                       |                                                                              |                                                                                                    |                                                                                                    | Tạo I                                                                                                    | hóa đơn                                                                                                    |                                                                                                    |                                                                                                    |
|        | COM.V<br>sách<br>02/202 | COM.VN Tran<br>sách Tạo mới<br>02/2021 | COM.VN Trang chủ t<br>sắch Tạo mới<br>02/2021 Tòa nhà | COM.VN Trang chủ Danh mục.✔<br>sắch Tạo mới<br>02/2021 Tòa nhà 172 Nguyễn Tr | COM.VN Trang chủ Danh mục → Hóa đơn chứn<br>sắch Tạo mới<br>02/2021 Tòa nhà 172 Nguyễn Trãi ∨ Phòng | COM.VN Trang chủ Danh mục- Hóa đơn chứng từ- E<br>sắch Tạo mới<br>02/2021 Tóa nhà 172 Nguyễn Trãi v Phòng Tất cà | COM.VN Trang chủ Danh muc + Hóa đơn chứng từ + Báo cáo +<br>sách Tạo mới<br>02/2021 Tòa nhà 172 Nguyễn Trãi ↓ Phòng Tất cả ↓ | COM.VN Trang chủ Danh mục- Hóa đơn chứng từ- Báo cáo - Thông bảo-<br>HÔA ĐƠN<br>sách Tạo mới<br>02/2021 Tóa nhà 172 Nguyễn Trãi - Phòng Tất cả -<br>Tao | COM.VN       Trang chủ       Danh mục -       Hóa đơn chứng từ -       Báo cáo -       Thông báo -       Hệ thống -         HÔA ĐƠN TIÈN PHÒNG       -       -       -       -       -       -       -       -       -       -       -       -       -       -       -       -       -       -       -       -       -       -       -       -       -       -       -       -       -       -       -       -       -       -       -       -       -       -       -       -       -       -       -       -       -       -       -       -       -       -       -       -       -       -       -       -       -       -       -       -       -       -       -       -       -       -       -       -       -       -       -       -       -       -       -       -       -       -       -       -       -       -       -       -       -       -       -       -       -       -       -       -       -       -       -       -       -       -       -       -       -       -       -       -       - | COM.VN       Trang chủ       Danh mục -       Hóa đơn chứng từ -       Báo cáo -       Thông báo -       Hệ thống -       Trợ giúp -         HÓA ĐƠN TIÈN PHÔNG       -       -       -       -       -       -       -       -       -       -       -       -       -       -       -       -       -       -       -       -       -       -       -       -       -       -       -       -       -       -       -       -       -       -       -       -       -       -       -       -       -       -       -       -       -       -       -       -       -       -       -       -       -       -       -       -       -       -       -       -       -       -       -       -       -       -       -       -       -       -       -       -       -       -       -       -       -       -       -       -       -       -       -       -       -       -       -       -       -       -       -       -       -       -       -       -       -       -       -       -       -       -       - |

| - Da     | Danh sách hóa đơn tiền phòng: |                        |                               |           |                        |                       |                       |                   |  |  |  |  |  |
|----------|-------------------------------|------------------------|-------------------------------|-----------|------------------------|-----------------------|-----------------------|-------------------|--|--|--|--|--|
| CHDV.CC  | DM.VN                         | Trang chủ 🔹 Danh mục 🕶 | Hóa đơn chứng từ <del>-</del> | Báo cáo 🗸 | Thông báo <del>-</del> | Hệ thống <del>-</del> | Trợ giúp - Thoát [der | no]               |  |  |  |  |  |
|          |                               |                        |                               |           |                        |                       |                       |                   |  |  |  |  |  |
|          |                               |                        |                               |           | HÓA ĐƠN 1              | TIÈN PHÒNG            |                       |                   |  |  |  |  |  |
| Danh sác | h Tạo r                       | mới                    |                               |           |                        |                       |                       |                   |  |  |  |  |  |
| Từ tháng | 01/2021                       | Đến tháng 03/2021      | Tòa nhà 1                     | ất cả ·   | ✓ Phòng                | Tất cả                | ✓ Trang thái Tất cả   | ~                 |  |  |  |  |  |
|          |                               |                        |                               |           |                        |                       |                       |                   |  |  |  |  |  |
| Tháng    | Phòng                         | Tòa nhà                | Đại diện                      | Số tiền   | Nợ cũ                  | Đã trả                | TrạngThái             | Thao tác          |  |  |  |  |  |
| 02/2021  | P101                          | 172 Nguyễn Trãi        | Lê Thùy Linh                  | 2,500,000 | 5,000,000              |                       | Chưa thanh toán       | ThanhToán Xem Sửa |  |  |  |  |  |
| 02/2021  | P201                          | 172 Nguyễn Trãi        | Lê Thùy Linh                  | 3,000,000 | 6,000,000              |                       | Chưa thanh toán       | ThanhToán Xem Sửa |  |  |  |  |  |
| 02/2021  | P202                          | 172 Nguyễn Trãi        | Mai Phương Thủy               | 2,500,000 | 5,000,000              |                       | Chưa thanh toán       | ThanhToán Xem Sửa |  |  |  |  |  |
| 02/2021  | P301                          | 172 Nguyễn Trãi        | Lê Thùy Linh                  | 3,000,000 | 6,000,000              |                       | Chưa thanh toán       | ThanhToán Xem Sửa |  |  |  |  |  |
| 02/2021  | P302                          | 172 Nguyễn Trãi        | Quyền                         | 3,500,000 | 7,000,000              |                       | Chưa thanh toán       | ThanhToán Xem Sửa |  |  |  |  |  |
| 02/2021  | P401                          | 172 Nguyễn Trãi        | Ngô Mai Thảo                  | 2,500,000 | 5,000,000              |                       | Chưa thanh toán       | ThanhToán Xem Sửa |  |  |  |  |  |
| 02/2021  | P402                          | 172 Nguyễn Trãi        | Hoàng Vũ Anh                  | 3,800,000 | 7,600,000              |                       | Chưa thanh toán       | ThanhToán Xem Sửa |  |  |  |  |  |
|          |                               |                        |                               |           |                        |                       |                       | Excel             |  |  |  |  |  |

Chú ý: Sau khi tạo hóa đơn tiền phòng, thì hóa đơn có trạng thái chưa thanh toán, khi khách hàng thanh toán thì bấm vào 'Thanh toán' để thu tiền Phòng.

- Khi bấm vào 'Thanh toán' thì Phiếu thu sẽ xuất hiện như sau:

| CHDV.CC    | DM.VN                      | Trang chủ                        | Danh m             | nục <del>-</del> Hóa đơi | n chứng từ <del>-</del> | Báo ca | áo <del>-</del> Th | ông báo <del>-</del> | Hệ thống <del>-</del> | Trợ giúp |
|------------|----------------------------|----------------------------------|--------------------|--------------------------|-------------------------|--------|--------------------|----------------------|-----------------------|----------|
|            |                            |                                  |                    |                          |                         |        | н                  | ÓA ĐƠN               | TIÈN PHÒNG            | 5        |
| Danh sác   | h Tạo r                    | mới Phi                          | ếu thu             |                          |                         |        |                    |                      |                       |          |
| Ngày lập   | 23/02/2021                 |                                  |                    |                          |                         |        |                    |                      |                       |          |
| Lý do thu  | Thu tiền ph                | òng                              | Phòng              | P201                     | Tòa ı                   | ıhà    | 99 Trần Bìn        | h                    |                       |          |
| Khách thuê | Trần Công                  | Tuấn                             | Địa chỉ            | Hà Nam                   | Điện                    | thoại  | 333522244          |                      |                       |          |
| Số tiền    | 2,300,000                  |                                  |                    |                          |                         |        |                    |                      |                       |          |
| Nợ cũ      |                            |                                  |                    |                          |                         |        |                    |                      |                       |          |
| Cộng       | 2,300,000                  |                                  |                    |                          |                         |        |                    |                      |                       |          |
| Thanh toán | 2,300,000                  |                                  |                    |                          |                         |        |                    |                      |                       |          |
| Ghi chú    | Thu tiền ph<br>P201, Tòa r | òng tháng 08/2<br>ìhà 99 Trần Bi | 2020, Phòng<br>inh | 9                        |                         |        |                    |                      |                       |          |

## 10. Tạo mới Hóa đơn tiền dịch vụ

Chú ý: Có thể tạo hàng loạt hóa đơn tiền dịch vụ cho tất cả các phòng, chỉ Phòng nào mà Hợp đồng đang còn hiệu lực mới được tạo hóa đơn.

- Vào Menu Hóa đơn, chứng từ\Hóa đơn dịch vụ\Tạo mới

| CHDV  | .COM.VN T           | rang chủ Danh mục | c - Hóa đơn chứng từ ∙ | Báo cáo 👻 | Thông báo <del>-</del> | Hệ thống <del>-</del> | Trợ giúp <del>-</del> | Thoát [minhnt] |            |                  |                |
|-------|---------------------|-------------------|------------------------|-----------|------------------------|-----------------------|-----------------------|----------------|------------|------------------|----------------|
|       |                     |                   |                        |           |                        |                       |                       |                |            |                  |                |
|       |                     |                   |                        |           | HÓA ĐƠN T              | ÈN DỊCH VỤ            |                       |                |            |                  |                |
| Danh  | sách Tạo mớ         | ול                |                        |           |                        |                       |                       |                |            |                  |                |
| Tháng | 01/2021             | Tòa nhà 16A Doã   | in Kế Thiệ 🗸 Phòng P3  | )1 🗸      | Số người 2             | ~                     |                       |                |            |                  |                |
| π     | Dịch vụ             | Đơn vị tính       | Số đầu                 | Số cuối   | Ngày đọc               | Số lượng              | Đơn giá               | Phụ thu        | Chia Người | Thành tiền       | Xóa            |
| 1     | Điện chung,<br>Rác  | Theo Người        |                        |           |                        | 2                     | 45,000                |                |            | 90,000           | Xóa            |
| 2     | Điện nhà vệ<br>sinh | Theo số KWh       | 285                    |           |                        |                       | 3,800                 |                | 4          |                  | Xóa            |
| 3     | Điện phòng          | Theo số KWh       | 313                    |           |                        |                       | 3,800                 |                |            |                  | Xóa            |
| 4     | InterNet            | Theo Phòng        |                        |           |                        | 1                     | 100,000               |                |            | 100,000          | Xóa            |
| 5     | Nước                | Theo Người        |                        |           |                        | 2                     | 80,000                |                |            | 160,000          | Xóa            |
|       |                     |                   |                        |           |                        |                       |                       |                | Tất toán,  | trả phòng 🗌 🛛 Th | êm dịch vụ 🗸 🗸 |
|       |                     |                   |                        |           |                        |                       |                       |                |            | Tiền dịch        | vų 350,000     |

Chú ý: Chỉ số đầu của tiền điện, tiền nước: Hệ thống tự động cập nhật dựa vào số liệu của tháng trước đó. Cột 'Chia số người' trên hóa đơn là cột được tính khi muốn chia 'thành tiền' cho đầu người để ra số tiền phải thanh toán (Ví dụ như chia tiền điện bình nóng lạnh chung của 2 phòng, hoặc tiền nước chung...).

- Danh sách Hóa đơn dịch vụ:

| CHDV.CC  | JMI.VIN              | Trang chu Dann mục - | Hoa do'n chứng từ - | Bao cao 👻 Th       | ong bao + Hệ thông + | Tro glup - Thoat [demo] |                   |  |  |  |  |  |  |
|----------|----------------------|----------------------|---------------------|--------------------|----------------------|-------------------------|-------------------|--|--|--|--|--|--|
|          | HÓA ĐƠN TIÊN DỊCH VỤ |                      |                     |                    |                      |                         |                   |  |  |  |  |  |  |
| Danh sác | h Tạo n              | nởi                  |                     |                    |                      |                         |                   |  |  |  |  |  |  |
| Từ tháng | 7/2020               | Đến tháng 07/202     | 20 Tòa nhà 1        | 72 Nguyễn Trãi 👻 I | Phòng Tất cà         | ✓ Trạng thái Tất cà ✓   | ]                 |  |  |  |  |  |  |
| Tháng    | Phòng                | Tòa nhà              | Đại diện            | Số tiền            | Ngày trả             | TrạngThái               | Thao tác          |  |  |  |  |  |  |
| 07/2020  | P101                 | 172 Nguyễn Trãi      | Ngô Mai Thảo        | 605,000            | 08/08/2020           | Đã thanh toán           | Xem Sửa           |  |  |  |  |  |  |
| 07/2020  | P101                 | 172 Nguyễn Trãi      | Lê Thủy Linh        | 380,000            |                      | Chưa thanh toán         | ThanhToán Xem Sửa |  |  |  |  |  |  |
| 07/2020  | P201                 | 172 Nguyễn Trãi      | Lê Thủy Linh        | 210,000            |                      | Chưa thanh toán         | ThanhToán Xem Sửa |  |  |  |  |  |  |
| 07/2020  | P202                 | 172 Nguyễn Trãi      | Mai Phương Thủy     | 430,000            |                      | Chưa thanh toán         | ThanhToán Xem Sửa |  |  |  |  |  |  |
| 07/2020  | P301                 | 172 Nguyễn Trãi      | Lê Thủy Linh        | 210,000            |                      | Chưa thanh toán         | ThanhToán Xem Sửa |  |  |  |  |  |  |
| 07/2020  | P302                 | 172 Nguyễn Trãi      | Quyền               | 320,000            |                      | Chưa thanh toán         | ThanhToán Xem Sửa |  |  |  |  |  |  |
| 07/2020  | P401                 | 172 Nguyễn Trãi      | Ngô Mai Thảo        | 210,000            |                      | Chưa thanh toán         | ThanhToán Xem Sửa |  |  |  |  |  |  |
| 07/2020  | P402                 | 172 Nguyễn Trãi      | Hoàng Vũ Anh        | 320,000            |                      | Chưa thanh toán         | ThanhToán Xem Sửa |  |  |  |  |  |  |
|          |                      |                      |                     |                    |                      |                         |                   |  |  |  |  |  |  |

Chú ý: Sau khi tạo hóa đơn tiền dịch vụ, thì hóa đơn có trạng thái là chưa thanh toán, khi khách hàng thanh toán thì bấm vào 'Thanh toán' để thu tiền dịch vụ.

- Khi bấm vào 'Thanh toán' thì Phiếu thu sẽ xuất hiện tương như sau:

| CHDV.CC    | OM.VN                      | Trang chủ                       | Danh mục    | - Hóa đơn c | hứng từ 🚽 🛛 Bá | o cáo 👻 | Thông báo <del>-</del> | Hệ thống <del>-</del> | Trợ giúp <del>-</del> |
|------------|----------------------------|---------------------------------|-------------|-------------|----------------|---------|------------------------|-----------------------|-----------------------|
|            |                            |                                 |             |             |                |         | HÓA ĐƠN <sup>-</sup>   | TIÈN DỊCH V           | Ų                     |
| Danh sác   | ch Tạo                     | mới Ph                          | iếu thu     |             |                |         |                        |                       |                       |
| Ngày lập   | 23/02/202                  | 1                               |             |             |                |         |                        |                       |                       |
| Lý do thu  | Thu tiền dị                | ịch vụ                          | Phòng       | P201        | Tòa nhà        | 172     | Nguyễn Trãi            |                       |                       |
| Khách thuệ | Lê Thủy L                  | inh                             | Địa chỉ     | Nam Định    | Điện thơ       | ai 0989 | 89898                  |                       |                       |
| Số tiền    | 210,000                    | ]                               |             |             |                |         |                        |                       |                       |
| Ghi chú    | Thu tiền dịc<br>Tòa nhà 17 | ch vụ 07/2020<br>'2 Nguyễn Trãi | Phòng P201, |             |                |         |                        |                       |                       |
|            | ·                          |                                 |             |             |                |         | Luru                   | Đóng                  |                       |

## 11. Cập nhật chỉ số điện, nước

Trước khi cập nhật chỉ số điện nước phải tạo hóa đơn dịch vụ cho tháng cần cập nhật tại mục 10 bên trên.

Tiếp theo vào Menu Hóa đơn, chứng từ/Cập nhật số điện nước

| CHD   | V.COM.VN | Trang chủ | Danh mục <del>-</del> | Hóa đơn chứng từ <del>-</del> | Báo cáo 👻 | Thông báo <del>-</del> | Hệ thống <del>-</del> | Trợ giúp <del>-</del> | Thoát [samis]  |
|-------|----------|-----------|-----------------------|-------------------------------|-----------|------------------------|-----------------------|-----------------------|----------------|
|       |          |           |                       |                               |           |                        |                       |                       |                |
|       |          |           |                       |                               |           | CẬP NHẬT SỐ            | ĐIỆN, NƯỚ             | °C                    |                |
| Tháng | 07/2020  | Tòn n     | hà 172 Nauvõn -       | Frãi 🗙                        |           |                        |                       |                       |                |
|       | 0112020  | TOUT      | Ina 172 Nguyen        |                               |           |                        |                       |                       |                |
|       |          |           |                       |                               |           |                        |                       |                       |                |
| P101  | Dịch vụ  |           |                       |                               |           |                        |                       |                       | Số đầu Số cuố  |
|       | Điện     |           |                       |                               |           |                        |                       |                       | 37 112         |
| D101  | Dịch vụ  |           |                       |                               |           |                        |                       |                       | Số đầu Số cuố  |
| - 101 | Ðiện     |           |                       |                               |           |                        |                       |                       | 23 46          |
|       | Dịch vụ  |           |                       |                               |           |                        |                       |                       | Số đầu Số cuố  |
| P201  | Ðiện     |           |                       |                               |           |                        |                       |                       | 32 455         |
|       | Dịch vụ  |           |                       |                               |           |                        |                       |                       | Số đầu Số cuố  |
| P202  | Điện     |           |                       |                               |           |                        |                       |                       | 33 356         |
|       | Dịch vụ  |           |                       |                               |           |                        |                       |                       | Số đầu Số cuố  |
| P301  | Điện     |           |                       |                               |           |                        |                       |                       | 39 89          |
|       | Dịch vụ  |           |                       |                               |           |                        |                       |                       | Số đầu Số cuối |
| P302  | Điện     |           |                       |                               |           |                        |                       |                       | 44 85          |
|       | Dịch vụ  |           |                       |                               |           |                        |                       |                       | Số đầu Số cuối |
| P401  | Điên     |           |                       |                               |           |                        |                       |                       | 31 67          |
|       |          |           |                       |                               |           |                        |                       |                       | 01 01          |

## 12. Tạo mới Phiếu thu

Chú ý: Các Phiếu thu tiền Phòng, tiền dịch vụ được tạo từ danh sách hóa đơn tiền Phòng và Dịch vụ. Chỉ tạo mới Phiếu thu ở đây khi lý do thu khác như: Nhận lại tiền cọc thuê Tòa nhà.

- Vào Menu Hóa đơn, chứng từ\Phiếu thu\Tạo mới

| CHDV.CO             | DM.VI          | N Trang         | chủ     | Danh mục <del>-</del>         | Hóa đơn c         | :hứng từ <del>-</del> | Báo cá                | ר 👻 סו       | Thông bá | io → Hệ thống · | <ul> <li>Trợ giúp -</li> </ul> |
|---------------------|----------------|-----------------|---------|-------------------------------|-------------------|-----------------------|-----------------------|--------------|----------|-----------------|--------------------------------|
| -                   |                |                 |         |                               |                   |                       |                       |              | sc       | Ô PHIÉU THU     |                                |
| –<br>Danh sáo       | h              | Tạo mới         |         |                               |                   |                       |                       |              |          |                 |                                |
| Ngày lập            | 23/02          | /2021           |         |                               |                   |                       |                       |              |          |                 |                                |
| Lý do thu           | Nhận           | lại tiền cọc th | uê ' 🗸  | Tòa nhà 1                     | 72 Nguyễn Trãi    | ~                     |                       |              |          |                 |                                |
| Khách hàng          | Bùi Ti         | hanh Điệp       |         |                               |                   |                       |                       |              |          |                 |                                |
| Số tiền             | 16,00          | 00,000          |         |                               |                   |                       |                       |              |          |                 |                                |
| Ghi chú             |                |                 |         |                               |                   |                       |                       |              |          |                 |                                |
|                     |                |                 |         | 2                             |                   |                       |                       |              |          | Lưu             |                                |
| - Số                | Phić           | eu thu:         |         |                               |                   |                       |                       |              |          |                 |                                |
| CHDV.COM.VN         | Trang          | chủ Danh mục -  | - Hóa ở | lơn chứng từ <del>-</del> Báo | cáo 👻 Thông báo 🗸 | Hệ thống <del>-</del> | Trợ giúp <del>-</del> | Thoát [demo] |          |                 |                                |
|                     |                |                 |         |                               | SÓ F              | ΡΗΙΈΟ ΤΗΟ             |                       |              |          |                 |                                |
| Danh sách           | rạo mới        |                 |         |                               |                   |                       |                       |              |          |                 |                                |
| Từ ngày 01/01/      | 2012           | Đến ngày 23/0   | 2/2021  | Số PT                         |                   |                       |                       |              |          |                 |                                |
| Lý do thu Tất cả    |                | ✓ Tòa nhà 87 M  | lỹ Đinh | ✓ Phòng Tất (                 | :å 🗸              |                       |                       |              |          |                 |                                |
| Khách hàng          |                | Điện thoại      |         |                               |                   |                       |                       |              |          |                 |                                |
| Số PT Ph            | òng <u>T</u> à | òa nhà          |         | Khách hảng                    | Số tiền           | Ngày lập              | Lý do thu             |              | Tháng    | Thao tác        |                                |
| PT01567 P20         | 87             | Mỹ Đình         |         | Nguyễn Như Ý                  | 2,500,000         | 03/07/2020            | Thu tiền đặt cọc      |              |          | Xem Sửa         |                                |
| PT01566 P10         | 87             | Mỹ Đình         |         | Ngô Mai Thảo                  | 3,600,000         | 03/07/2020            | Thu tiền đặt cọc      |              |          | Xem Sửa         |                                |
|                     |                |                 |         |                               |                   |                       |                       |              |          | -               | Excel                          |
| Có 2 bản ghi. Trang | 1/1. Tổng:     | 6,100,000       |         |                               |                   |                       |                       |              |          |                 |                                |
| << >                | < >>           |                 |         |                               |                   |                       |                       |              |          |                 |                                |
|                     |                |                 |         |                               |                   |                       |                       |              |          |                 |                                |

## 13. Tạo mới Phiếu chi

Chú ý: Tất cả các loại chi được tạo Phiếu chi ở đây. Nếu chi tiền thuê tòa nhà thì đã đóng tiền cho tháng nào thì tạo phiếu chi tương ứng cho tháng đó.

- Vào Menu Hóa đơn, chứng từ\Phiếu chi\Tạo mới

|                                                                                                    |                                                                                                    | rang chu                                    | Danh mục≁                                    | rioa don chu                            | rng từ <del>-</del> Báo                   | cáo 👻                     | Thông bảo <del>-</del>    | Hệ thông <del>-</del>      |   |
|----------------------------------------------------------------------------------------------------|----------------------------------------------------------------------------------------------------|---------------------------------------------|----------------------------------------------|-----------------------------------------|-------------------------------------------|---------------------------|---------------------------|----------------------------|---|
|                                                                                                    |                                                                                                    |                                             |                                              |                                         |                                           |                           | SÓ PH                     | HIÉU CHI                   |   |
| Danh sác                                                                                                    | h Tạo mớ                                                                                                    | °i                                          |                                              |                                         |                                           |                           |                           |                            |   |
| Ngày lập                                                                                                    | 23/02/2021                                                                                                    |                                             |                                              |                                         |                                           |                           |                           |                            |   |
| Lý do chi                                                                                                    | Tiền thuê tòa r                                                                                                    | nhà 🗸                                       | Tháng 0                                      | 2/2021                                  | Tòa nh                                    | à 172 M                   | Nguyễn Trãi               | ~                          |   |
| Khách hàng                                                                                                    | Hoàng Vũ Anh                                                                                                    |                                             |                                              |                                         |                                           | L                         |                           |                            |   |
| Số tiền                                                                                                    | 11,000,000                                                                                                    |                                             |                                              |                                         |                                           |                           |                           |                            |   |
| Ghi chú                                                                                                    | Tiền thuê tòa                                                                                                    | nhà                                         | ]                                            |                                         |                                           |                           |                           |                            |   |
|                                                                                                    |                                                                                                    |                                             | /                                            |                                         |                                           |                           | -                         | uru                        |   |
| - Dan                                                                                                    | h sách nh                                                                                                    | iếu chi                                     |                                              |                                         |                                           |                           |                           |                            |   |
|                                                                                                    | V Trang chủ Da                                                                                                    | inh mục - Hóa đ                             | ơn chứng từ - Bác                            | cáo - Thông báo -                       | Hệ thống <del>-</del> Trợ giú             | p <del>√</del> Thoát [dei | mo]                       |                            |   |
|                                                                                                    |                                                                                                    |                                             |                                              |                                         |                                           |                           |                           |                            |   |
|                                                                                                    |                                                                                                    |                                             |                                              | SÓ PI                                   | HIÉU CHI                                  |                           |                           |                            |   |
| Danh sách                                                                                                    | Tạo mới                                                                                                    |                                             |                                              |                                         |                                           |                           |                           |                            |   |
|                                                                                                    |                                                                                                    |                                             |                                              |                                         |                                           |                           |                           |                            |   |
| Từ ngày 01/01/                                                                                                    | 2012 Đến ngày                                                                                                    | y 23/02/2021                                | Số PC                                        |                                         |                                           |                           |                           |                            |   |
| Lý do chi Tắt cả                                                                                                    | ✓ Tòa nhà                                                                                                    | 172 Nguyễn Trãi                             | ~                                            |                                         |                                           |                           |                           |                            |   |
| Số PC Ng                                                                                                    | ày lập Số tiền                                                                                                    | Khách hàng                                  | Tòa nha                                      | ì                                       | Lý do chi                                 | Tháng                     | Thao tác                  |                            |   |
| PC00093 02/0                                                                                                    | 8,000,000                                                                                                    | Bùi Thanh Điệp                              | 172 Ngu                                      | yễn Trãi                                | Tiền mua trang, thiết t                   | 06/2020                   | Xem Sửa                   |                            |   |
| PC00082 15/0                                                                                                    | 05/2020 15,000,000                                                                                                    | Mai Phương Thi                              | úy 172 Ngu                                   | yễn Trãi                                | Tiền thuê tòa nhà                         | 05/2020                   | Xem Sửa                   |                            |   |
| PC00081 15/0                                                                                                    | 05/2020 16,000,000                                                                                                    | Ngô Mai Thảo                                | 172 Ngu                                      | yễn Trãi                                | Tiền cọc thuê tòa nhà                     |                           | Xem Sửa                   |                            |   |
| PC00079 14/0                                                                                                    | 12,000,000                                                                                                    | Ngô Mai Thảo                                | 172 Ngu                                      | yễn Trãi                                | Tiền thuê tòa nhà                         | 02/2020                   | Xem Sửa                   |                            |   |
|                                                                                                    |                                                                                                    |                                             |                                              |                                         |                                           |                           |                           |                            |   |
|                                                                                                    |                                                                                                    |                                             |                                              |                                         |                                           |                           |                           |                            |   |
| Có 4 bản ghi. Trang                                                                                                    | g 1/1. Tổng: 51,000,000                                                                                                    |                                             |                                              |                                         |                                           |                           |                           |                            |   |
| Có 4 bản ghi. Tranț                                                                                                    | g 1/1. Tổng: 51,000,000                                                                                                    |                                             |                                              |                                         |                                           |                           |                           |                            |   |
| Có 4 bản ghi. Tranț<br> << ><br> á0 Cá0                                                                                                    | و ۱/۱. Tổng: 51,000,000<br>< >>۱<br>tài chính                                                                                                    |                                             |                                              |                                         |                                           |                           |                           |                            |   |
| Có 4 bản ghi. Tran<br>K ><br>ÁO CÁO                                                                                                    | g 1/1. Tổng: 51,000,000<br>< > <br>tài chính<br>cáo∖ Tài c                                                                                                    | hính                                        |                                              |                                         |                                           |                           |                           |                            |   |
| có4bànghi.Tranı<br>I≪ ><br>ào cáo<br>ào Báo                                                                                                | < 111. Tảng: 51,000,000<br><b>tài chính</b><br>cáo\ Tài c                                                                                                    | hính                                        |                                              |                                         |                                           |                           |                           |                            |   |
| Có 4 bản ghi, Tran, I≪ ≥ Sáo cáo ào Báo ₀ CHDV.C0                                                                                          | a 111. Tảng: 51,000,000<br>< ≥>1<br>tài chính<br>cáo∖ Tài c<br>OM.VN □                                                                                                    | hính<br>Trang chủ                           | Danh muc≁                                    | Hóa đơn ch                              | ứng từ ≁ Bá                               | 0 cáo 👻                   | Thông báo≁                | Hệ thống <del>~</del>      | Т |
| Có 4 bản ghi. Tran<br>Isc 2<br>Sáo cáo<br>ào Báo (<br>CHDV.Co                                                                              | ع ۱۱۱. Tổng: 51,000,000<br><b>tài chính</b><br>cáo∖ Tài c<br>OM.VN                                                                                                    | hính<br>Frang chủ                           | Danh mục +                                   | Hóa đơn ch                              | ứng từ - Bá                               | o cáo 👻                   | Thông báo <del>-</del>    | Hệ thống <del>-</del>      | Т |
| Có 4 bản ghi. Tran<br>CC 2<br>CA CÁO<br>ÀO BÁO<br>CHDV.CO                                                                                  | <ul> <li>۲۱۱. Tổng: 51,000,000</li> <li>۲۹</li> <li>۲۹</li> <li>۲۰</li> <li>۲۹</li> <li>۲۰</li> <li>۲۰</li></ul> | hính<br>Frang chủ                           | Danh mục +                                   | Hóa đơn ch                              | ứng từ 👻 Bá                               | 0 Cá0 👻                   | Thông báo≁<br>BÁO CÁ      | Hệ thống -<br>NO TẦI CHÍNH | Т |
| Có 4 bản ghi. Tran<br>SáO CÁO<br>ào Báo<br>CHDV.CO                                                                                         | < ٢١١. Tổng: 51,000,000<br>< ٢٩<br>tài chính<br>cáo\ Tài c<br>OM.VN ٦<br>01/01/2018                                                                                                    | chính<br>Trang chủ<br>Đến n                 | Danh mục≁<br>gây 23/02/20                    | Hóa đơn ch<br>D21 Tố                    | ứng từ - Bá<br>banhà Tất cả               | o cáo 🔸                   | Thông báo≁<br>BÁO CÁ<br>Ƴ | Hệ thống -<br>∖O TÀI CHÍNH | Т |
| Có 4 bản ghi. Tran<br>Cá O CÁO<br>ào Báo<br>CHDV.C<br>Từ ngày<br>Bao gồm cả                                                                | <ul> <li>111. Tông: 51,000,000</li> <li><b>tài chính</b></li> <li>cáo∖ Tài c</li> <li>OM.VN 1</li> <li>01/01/2018</li> <li>tiền cọc của kl</li> </ul>                                                                                                    | chính<br>Frang chủ<br>Đến n<br>hách thuệ và | Danh mục -<br>ngày 23/02/20<br>tiền cọc thuệ | Hóa đơn ch<br>D21 Tở<br>Tòa nhà chưa tấ | ứng từ - Bá<br>òa nhà Tất cả<br>t toán ✔  | o cáo 🕶                   | Thông bảo~<br>BÁO CÁ      | Hệ thống -<br>NO TÂI CHÍNH | Т |
| Có 4 bản ghi. Tran<br>Cá O CÁO<br>ào Báo<br>CHDV.C<br>Từ ngày<br>Bao gồm cả                                                                | <ul> <li>111. Tông: 51,000,000</li> <li><b>tài chính</b>     cáo∖ Tài c     OM.VN     OM.VN     T     01/01/2018     tiền cọc của kł     </li> </ul>                                                                                                    | chính<br>Trang chủ<br>Đến n<br>hách thuệ và | Danh mục -<br>ngày 23/02/20<br>tiển cọc thuê | Hóa đơn ch<br>D21 Tở<br>Tòa nhà chưa tấ | ứng từ - Bá<br>banhà Tất cả<br>t toán ✔   | 0 cáo <del>-</del>        | Thông báo≁<br>BÁO CÁ<br>✓ | Hệ thống -<br>∖O TÀI CHÍNH | Т |
| Có 4 bản ghi. Tran<br>Cá 2 2<br>Cá O CÁO<br>ào Báo<br>CHDV.C<br>Từ ngây<br>Bao gồm cả<br>Tổng thu 1                                        | <ul> <li>111. Tông: 51,000,000</li> <li>Tài chính     cáo∖ Tài c     OM.VN     OM.VN     O1/01/2018     tiền cọc của kl     52,579,253     </li> </ul>                                                                                                    | chính<br>Trang chủ<br>Đến n<br>hách thuê và | Danh mục≁<br>ngày 23/02/20<br>tiển cọc thuê  | Hóa đơn ch<br>D21 Tở<br>Tòa nhà chưa tấ | ứng từ - Bá<br>banhà Tất cả<br>t toán I   | o cáo 🕶                   | Thông bảo~<br>BÁO CÁ      | Hệ thống -<br>NO TÂI CHÍNH | Т |
| Có 4 bản ghi. Tran<br>Cá 2<br>Cá C CÁO<br>ào Báo<br>CHDV.C<br>Từ ngày<br>Bao gồm cả<br>Tổng thu 1<br>Tổng chi 7/1                          | 111. Tông: 51,000,000 Tài chính<br>cáo∖ Tài c OM.VN 01/01/2018 tiền cọc của kl 52,579,253 6,620,000                                                                                                    | chính<br>Frang chủ<br>Đến n<br>hắch thuê và | Danh mục -<br>ngày 23/02/2<br>tiền cọc thuê  | Hóa đơn ch<br>D21 Tả<br>Tòa nhà chưa tấ | ứng từ - Bá<br>Đanhà Tất cả<br>t toán - Z | o cáo -                   | Thông bảo≁<br>BÁO CÁ<br>✓ | Hệ thống≁<br>NO TÀI CHÍNH  | т |
| Có 4 bản ghi, Tran<br>Có 4 bản ghi, Tran<br>Cá O CÁO<br>àO BÁO<br>CHDV.C<br>Từ ngày<br>Bao gồm cả<br>Tổng thu 1<br>Tổng chi 7<br>Tần guớ 5 | 111. Tông: 51,000,000 Tài chính cáo∖ Tài c OM.VN 1 01/01/2018 tiên cọc của kl 52,579,253 6,620,000                                                                                                    | chính<br>Trang chủ<br>Đến n<br>hách thuệ và | Danh mục≁<br>ngây 23/02/2<br>tiển cọc thuê   | Hóa đơn ch<br>D21 Tả<br>Tòa nhà chưa tấ | ứng từ - Bá<br>òa nhà Tất cả<br>t toán ✔  | o cáo 🛩                   | Thông báo≁<br>BÁO CÁ<br>✓ | Hệ thống -<br>NO TÂI CHÍNH | Т |

15. Báo cáo doanh thu, lợi nhuận

## - Vào Báo cáo\ Doanh thu, lợi nhuận

|             | BÁO CÁO DOANH THU, LỢI NHUẬN |           |            |             |                              |                      |          |            |  |  |  |  |  |
|-------------|------------------------------|-----------|------------|-------------|------------------------------|----------------------|----------|------------|--|--|--|--|--|
| Từ tháng    | 01/2019                      | Đến tháng | g 02/2021  | Tòa nhà 172 | Nguyễn Trãi 🗸 Bao gồm cả chi | mua trang thiết bị 🗸 |          |            |  |  |  |  |  |
| Phòng       | Tòa nhà                      |           | Tiền phòng |             | Tiền cọc                     | Tiền dịch vụ         | Khấu trừ | Cộng       |  |  |  |  |  |
| P101        | 172 Nguyễn Trãi              |           | 5,000,000  |             | 2,500,000                    | 4,149,149            | 100,000  | 11,549,149 |  |  |  |  |  |
| P201        | 172 Nguyễn Trãi              |           | 3,000,000  |             |                              | 2,141,680            |          | 5,141,680  |  |  |  |  |  |
| P202        | 172 Nguyễn Trãi              |           | 2,500,000  |             |                              | 1,710,000            |          | 4,210,000  |  |  |  |  |  |
| P301        | 172 Nguyễn Trãi              |           | 3,000,000  |             |                              | 210,000              |          | 3,210,000  |  |  |  |  |  |
| P401        | 172 Nguyễn Trấi              |           | 2,500,000  |             |                              |                      |          | 2,500,000  |  |  |  |  |  |
|             |                              |           |            |             |                              |                      |          | Excel      |  |  |  |  |  |
| Có 5 bản gi | hi. Trang 1/1.               |           |            |             |                              |                      |          |            |  |  |  |  |  |
| <<          | > < >>                       |           |            |             |                              |                      |          |            |  |  |  |  |  |
| Tổng thu pl | hòng, cọc: 18,500,000        | )         |            |             |                              |                      |          |            |  |  |  |  |  |

 Tổng lãi phòng:
 -8,500,000

 Tổng thu dịch vụ:
 8,210,829

 Tổng chỉ dịch vụ:
 8,000,000

 Tổng lãi dịch vụ:
 210,829

Tổng chi phòng: 27,000,000

## 16. Thông báo

Sẽ báo cáo về danh sách đến hạn thu tiền phòng, quá hạn nộp tiền phòng, quá hạn nộp tiền dịch vụ và Hợp đồng khách thuê sắp hết hạn.

| CHDV.CO    | OM.VN Tran        | g chủ 🔹 Danh mục | <ul> <li>Hóa đơn chứng từ -</li> </ul> | Báo cáo 🔫  | Thông báo <del>-</del> | Hệ thống <del>-</del> | Trợ giúp <del>-</del> | Thoát [demo] |          |           |
|------------|-------------------|------------------|----------------------------------------|------------|------------------------|-----------------------|-----------------------|--------------|----------|-----------|
|            |                   |                  |                                        |            |                        |                       |                       |              |          |           |
|            |                   |                  |                                        |            | ĐÈN HẠN TH             | IU TIÊN PHÓ           | NG                    |              |          |           |
| Từ tháng   | 01/2021           | Đến tháng 02/20  | 21 Tòa nhà                             | Tất cả     | ~                      |                       |                       |              |          |           |
| Tháng      | Phòng             | Tòa nhà          | Đại d                                  | iện        |                        |                       |                       |              | Ngày thu | Số tiền   |
| 02/2021    | P402              | 172 Nguyễn Trãi  | Hoàng                                  | Vũ Anh     |                        |                       |                       |              | 1        | 3,800,000 |
| 02/2021    | P401              | 172 Nguyễn Trãi  | Ngô M                                  | ai Thảo    |                        |                       |                       |              | 1        | 2,500,000 |
| 02/2021    | P302              | 172 Nguyễn Trãi  | Quyềr                                  |            |                        |                       |                       |              | 1        | 3,500,000 |
| 02/2021    | P202              | 172 Nguyễn Trãi  | Mai Pi                                 | iương Thủy |                        |                       |                       |              | 3        | 2,500,000 |
| 02/2021    | P301              | 172 Nguyễn Trãi  | Lê Th                                  | iy Linh    |                        |                       |                       |              | 4        | 3,000,000 |
| 02/2021    | P101              | 172 Nguyễn Trãi  | Lê Th                                  | iy Linh    |                        |                       |                       |              | 5        | 2,500,000 |
| 02/2021    | P201              | 172 Nguyễn Trãi  | Lê Th                                  | iy Linh    |                        |                       |                       |              | 10       | 3,000,000 |
|            |                   |                  |                                        |            |                        |                       |                       |              |          | Excel     |
| Có 7 bản đ | hi Trang 1/1 Tống | - 20 800 000     |                                        |            |                        |                       |                       |              |          |           |
| co / builg |                   |                  |                                        |            |                        |                       |                       |              |          |           |
| <<         | > < >             | >1               |                                        |            |                        |                       |                       |              |          |           |
|            |                   |                  |                                        |            | ŧ                      | Dóng                  |                       |              |          |           |
|            |                   |                  |                                        |            |                        |                       |                       |              |          |           |

| CHDV.COM.VN | I rang chu | Dann mục - | Hoa dơn chứng từ <del>-</del> | Bao cao - | I nong bao - | Hệ thống - | i rợ giup - | i noat [demo] |  |
|-------------|------------|------------|-------------------------------|-----------|--------------|------------|-------------|---------------|--|
|             |            |            |                               |           |              |            |             |               |  |
|             |            |            |                               |           | QUÁ HAN NỔ   | P TIÈN PHÒ | NG          |               |  |

| Từ tháng | 01/2021 | Đến tháng 02/2021 Tố | bà nhà Tất cà ✓ |           |         |
|----------|---------|----------------------|-----------------|-----------|---------|
| Tháng    | Phòng   | Tòa nhà              | Đại diện        | Số tiền   | Số ngày |
| 02/2021  | P101    | 172 Nguyễn Trãi      | Lê Thùy Linh    | 2,500,000 | 19      |
| 02/2021  | P201    | 172 Nguyễn Trãi      | Lê Thủy Linh    | 3,000,000 | 14      |
| 02/2021  | P202    | 172 Nguyễn Trãi      | Mai Phương Thủy | 2,500,000 | 21      |
| 02/2021  | P302    | 172 Nguyễn Trãi      | Quyền           | 3,500,000 | 23      |
| 02/2021  | P401    | 172 Nguyễn Trãi      | Ngô Mai Thảo    | 2,500,000 | 23      |
| 02/2021  | P402    | 172 Nguyễn Trãi      | Hoàng Vũ Anh    | 3,800,000 | 23      |
| 02/2021  | P301    | 172 Nguyễn Trãi      | Lê Thùy Linh    | 3,000,000 | 20      |

Có 7 bản ghi. Trang 1/1. Tổng: 20,800,000

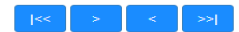

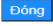

QUÁ HẠN NỘP TIÈN DỊCH VỤ

| Từ tháng  | 07/2020 | Đến tháng | 02/2021 | Tòa nhà    | Tất cà | ~ | L |
|-----------|---------|-----------|---------|------------|--------|---|---|
| i a alang | 0112020 | bon anang | 02/2021 | i da ilita | Tatea  | - | 1 |

| Tháng   | Phòng | Tòa nhà         | Đại diện          | Số tiền | Số ngày |
|---------|-------|-----------------|-------------------|---------|---------|
| 07/2020 | P102  | 688 Cầu Giấy    | Nguyễn Ngọc Trinh |         | 207     |
| 07/2020 | P301  | 688 Cầu Giấy    | Phạm Bình Minh    | 100,000 | 207     |
| 07/2020 | P101  | 688 Cầu Giấy    | Nguyễn Ngọc Trinh |         | 207     |
| 07/2020 | P401  | 688 Cầu Giấy    | Trần Công Tuấn    | 100,000 | 207     |
| 07/2020 | P402  | 172 Nguyễn Trãi | Hoàng Vũ Anh      | 320,000 | 207     |
| 07/2020 | P101  | 172 Nguyễn Trãi | Lê Thùy Linh      | 380,000 | 203     |
| 07/2020 | P201  | 172 Nguyễn Trãi | Lê Thùy Linh      | 210,000 | 198     |
| 07/2020 | P202  | 172 Nguyễn Trãi | Mai Phương Thủy   | 430,000 | 205     |
| 07/2020 | P302  | 172 Nguyễn Trãi | Quyền             | 320,000 | 207     |
| 07/2020 | P301  | 172 Nguyễn Trãi | Lê Thùy Linh      | 210,000 | 204     |
| 07/2020 | P401  | 172 Nguyễn Trãi | Ngô Mai Thảo      | 210,000 | 207     |
| 07/2020 | P201  | 99 Trần Bình    | Trần Công Tuấn    | 180,000 | 207     |

#### CHDV.COM.VN Trang chủ Danh mục + Hỏa đơn chứng từ + Báo cáo + Thông báo + Hệ thống + Trợ giúp + Thoát [demo]

|             |                 | HỢP ĐÒNG SÁI      | PHÉTHẠN   |          |            |            |
|-------------|-----------------|-------------------|-----------|----------|------------|------------|
| Tòa nhà Tất | că 🗸            |                   |           |          |            |            |
| Phòng       | Tòa nhà         | Đại diện          | Giá thuê  | Số tháng | Bắt đầu    | Kết thúc   |
| P301        | 688 Cầu Giấy    | Phạm Bình Minh    | 2,800,000 | 6        | 13/07/2020 | 13/01/2021 |
| P102        | 688 Cầu Giấy    | Nguyễn Ngọc Trinh | 2,500,000 | 6        | 26/05/2020 | 26/11/2020 |
| P101        | 688 Cầu Giấy    | Nguyễn Ngọc Trinh | 2,700,000 | 6        | 01/02/2020 | 01/08/2020 |
| P402        | 172 Nguyễn Trãi | Hoàng Vũ Anh      | 3,800,000 | 3        | 01/06/2020 | 01/09/2020 |
| P302        | 172 Nguyễn Trãi | Quyền             | 3,500,000 | 6        | 29/06/2020 | 29/12/2020 |
| P301        | 172 Nguyễn Trãi | Lê Thùy Linh      | 3,000,000 | 6        | 25/06/2020 | 25/12/2020 |
| P202        | 172 Nguyễn Trãi | Mai Phương Thủy   | 2,500,000 | 6        | 02/06/2020 | 02/12/2020 |
| P201        | 172 Nguyễn Trãi | Lê Thùy Linh      | 3,000,000 | 6        | 02/06/2020 | 02/12/2020 |
| P201        | 87 Mỹ Đình      | Nguyễn Như Ý      | 2,500,000 | 6        | 03/07/2020 | 03/01/2021 |
| P101        | 87 Mỹ Đình      | Ngô Mai Thảo      | 3,600,000 | 6        | 03/07/2020 | 03/01/2021 |
| P201        | 99 Trần Bình    | Trần Công Tuấn    | 2,300,000 | 6        | 03/07/2020 | 03/01/2021 |
| P101        | 191 Trần Điền   | Trần Văn Vở       | 2,500,000 | 6        | 23/07/2020 | 23/01/2021 |

## 17. Các chức năng Hệ thống

Cho phép quản lý, phân quyền người dùng và cài đặt các thông tin về hệ thống

- Quản lý người dùng:

| CHDV      | COM.    | VN Tran     | ig chủ | Danh mục <del>-</del> | Hóa đơn chứng từ <del>-</del> | Báo cáo 👻      | r Thông báo <del>-</del> | Hệ thống <del>-</del> | Trợ giúp <del>-</del> |
|-----------|---------|-------------|--------|-----------------------|-------------------------------|----------------|--------------------------|-----------------------|-----------------------|
|           |         |             |        |                       |                               |                | NGƯỜI                    | DÙNG                  |                       |
| Danh      | sách    | Tạo mới     | Phân   | quyền                 |                               |                |                          |                       |                       |
| Người d   | lùng sa | imis        |        |                       |                               |                |                          |                       |                       |
| Tòa nhà   | i Te    | 90          | ~      | Phòng                 | Sửa 🗸                         | Dịch vụ        | Xóa                      | ~                     |                       |
| Công th   | úrc S   | ùra         | ~      | Định mức              | Sửa 🗸                         | Khách hàng     | Xóa                      | ~                     |                       |
| Hợp đồi   | ng X    | óa          | ~      | Tiền phòng            | Xóa 🗸                         | Tiền dịch vụ   | Тао                      | ~                     |                       |
| Phiếu th  | nu Ta   | ao          | ~      | Phiếu chi             | Xóa 🗸                         | Thiết bị       | Sửa                      | ~                     |                       |
| Cài đặt ( | chung 💽 | BC tài chír | ոհ 🛃 I | BC doanh thu          | 🔽 Log hệ thống 🔽 🤇            | Quản trị chung |                          |                       |                       |
|           |         |             |        |                       |                               |                | TÒA NHÀ ĐƯƠ              |                       |                       |
| тт        | Tòa r   | ıhà         |        | Chọn                  |                               |                |                          |                       |                       |
| 1         | 172 Ng  | guyễn Trãi  |        |                       |                               |                |                          |                       |                       |
| 2         | 191 Tr  | ần Điền     |        |                       |                               |                |                          |                       |                       |
| 3         | 62 Trầ  | n bình      |        |                       |                               |                |                          |                       |                       |
| 4         | 688 Ca  | ầu Giấy     |        |                       |                               |                |                          |                       |                       |
|           |         |             |        |                       |                               |                |                          |                       |                       |

### - Cài đặt thông tin chung

Đây là thông tin chung phục vụ đưa thông tin vào Hợp đồng khi xuất Hợp đồng ra file Excel để ký với khách thuê cũng như quy định về ngày chốt thu tiền phòng, dịch vụ.

| CHDV.COM     | .VN  | Trang chủ     | Danh mục - H   | óa đơn chứng từ <del>-</del> | Báo cáo 🔫      | Thông báo <del>-</del> | Hệ thống <del>-</del> | Trợ giúp <del>-</del> |
|--------------|------|---------------|----------------|------------------------------|----------------|------------------------|-----------------------|-----------------------|
|              |      |               |                |                              |                |                        |                       |                       |
|              |      |               |                |                              |                | THÔNG                  | TIN CHUNG             |                       |
| Tên Đơn vị   | Ngô  | Bảo Ngọc      | Địa chỉ        | 868 Cầu Giấy, Hà N           | ộ Điện thoại   | 0983888                | 3888                  |                       |
| TK Ngân hàng | 0110 | 04112478, VCB | Báo thu TPhòng | Trước 3 ngày                 | ✓ Báo HĐ hết I | hạn Trước 30           | ngày 🗸                |                       |
|              |      |               |                |                              |                | Lưu                    | Đóng                  |                       |

### 18. Khách thuê trả phòng

## - Nếu khách trả phòng mà phải thanh toán tiền dịch vụ đã sử dụng:

Vào Menu "Hóa đơn chứng từ"/"Hóa đơn dịch vụ" tạo hóa đơn cho phòng cần tất toán trả phòng (nếu chưa tạo), sau đó cập nhật chỉ số điện, nước đã dùng đến thời điểm hiện tại.

Tiếp theo, tích vào ô "Tất toán, trả phòng", nếu phải trả cọc cho khách thì tích tiếp vào ô "Trả cọc", ngay sau đó phần mềm sẽ tự động tính toán các khoản tiền và tất toán tiền cọc cho khách.

|       |                     |                   |              |         | hóa đơn ti | ÈN DỊCH VỤ |                     |          |             |                     |             |
|-------|---------------------|-------------------|--------------|---------|------------|------------|---------------------|----------|-------------|---------------------|-------------|
| Danh  | sách Tạo mới        | Sửa               |              |         |            |            |                     |          |             |                     |             |
| Tháng | 07/2020             | Tòa nhà 172 Nguyễ | n Trãi Phòng | P201    | Số người 1 | ✓ Tr       | rạng thái Chưa than | h toán 🖌 |             |                     |             |
| π     | Dịch vụ             | Đơn vị tính       | Số đầu       | Số cuối | Ngày đọc   | Số lượng   | Đơn giá             | Phụ thu  | Chia Người  | Thành tiền          | Xóa         |
| 1     | Điện                | Theo số KWh       |              |         |            |            | 3,800               |          |             |                     | Xóa         |
| 2     | InterNet            | Theo Phòng        |              |         |            | 1          | 100,000             |          |             | 100,000             | Xóa         |
| 3     | Sạc xe điện         | Theo Chiếc        |              |         |            | 1          | 15,000              |          |             | 15,000              | Xóa         |
| 4     | Vệ sinh, an<br>ninh | Theo Người        |              |         |            | 1          | 15,000              |          |             | 15,000              | Xóa         |
|       |                     |                   |              |         |            |            |                     |          | Tất toán,   | trả phòng 🗌 🛛 Thê   | m dịch vụ 💙 |
|       |                     |                   |              |         |            |            |                     |          |             | Tiền dịch v         | ų 130,000   |
|       |                     |                   |              |         |            |            |                     |          |             |                     |             |
|       |                     |                   |              |         |            |            |                     |          | Ghi chú Hóa | đơn dịch vụ tháng ( | 07/2020     |
|       |                     |                   |              |         | Lưu        | Đóng       |                     |          |             |                     | //          |
|       |                     |                   |              |         |            |            |                     |          |             |                     |             |

## - Nếu khách trả phòng mà không thanh toán tiền dịch vụ đã sử dụng:

Do không phải thanh toán tiền dịch vụ nên không phải tạo hóa đơn dịch vụ như trường hợp bên trên, mà phải vào "Hợp đồng" trong Menu "Hóa đơn chứng từ", tiếp đó sửa Hợp đồng của khách về trạng thái "hết hiệu lực", nếu phải trả cọc cho khách thì tích vào ô "Trả cọc" trên Hợp đồng.

Sau khi thực hiện các bước trên, phần mềm sẽ tự điều chỉnh các phiếu thu, chi trong hệ thống, mà chúng ta không phải thực hiện thêm công đoạn nào khác.

| CHDV.C   | OM.VN      | Trang chủ | Danh m   | iục <del>-</del> Hóa đơn chứ | ng từ <del>-</del> Báo cáo | o 👻 Thông báo 🕶  | Hệ thống <del>-</del> | Trợ giúp <del>-</del> | Thoát [samis] |                         |                  |
|----------|------------|-----------|----------|------------------------------|----------------------------|------------------|-----------------------|-----------------------|---------------|-------------------------|------------------|
|          |            |           |          |                              |                            |                  |                       |                       |               |                         |                  |
|          |            |           |          |                              |                            | HŎĿ              | ĐÔNG                  |                       |               |                         |                  |
| Danh sá  | ich Tạo    | mới Sủ    | ra       |                              |                            |                  |                       |                       |               |                         |                  |
|          |            |           |          |                              |                            |                  |                       |                       |               |                         |                  |
| Số HĐ    | HD00337    |           | Ngày lập | 03/07/2020                   | Trạng thái H               | lết hiệu lực 🗸 🗸 | Trả cọc 🗌             |                       |               |                         |                  |
| Đại diện | Trần Công  | Tuấn      | Hộ khẩu  | Hà Nam                       | CMTND 25                   | 546743344        | Điện thoại            | 333522244             |               |                         |                  |
| Tòa nhà  | 99 Trần Bì | nh        | Phòng    | P201                         | Giá thuê 2                 | ,300,000         | Tiền cọc              | 2,300,000             | Chu kỳ        | Thanh toán 1 tháng mí 🗸 |                  |
| Thời hạn | 6 tháng    | ~         | Bắt đầu  | 03/07/2020                   | Kết thúc 03                | /01/2021         | Số người 🔤            |                       | ✔ Tiền phòng  | Thu vào 01 hàng tháng 🗸 |                  |
| π        |            | Dịch vụ   |          |                              | Đơr                        | n vị tính        |                       |                       | Đơn giá       |                         | Хо́а             |
| 1        |            | Điện      |          |                              | Theo                       | o số KWh         |                       |                       | 3,800         |                         | Xóa              |
| 2        |            | Internet  |          |                              | Theo                       | o Người          |                       |                       | 100,000       |                         | Xóa              |
| 3        |            | Νước      |          |                              | Theo                       | o Người          |                       |                       | 80,000        |                         | Xóa              |
|          |            |           |          |                              |                            |                  |                       |                       |               |                         | Thêm dịch vụ 🗸 🗸 |
|          |            |           |          |                              |                            |                  |                       |                       |               | Ghi chú                 |                  |
|          |            |           |          |                              |                            |                  | Díos                  |                       |               |                         |                  |
|          |            |           |          |                              |                            | Luu              | Dong                  |                       |               |                         |                  |

## 19. Xuất Excel

Tất cả các danh mục, đều có chức năng xuất ra File Exel.

- Xuất Hóa đơn tiền dịch vụ ra Excel, cho phép xuất hàng loạt hóa đơn dịch vụ ra Excel.

| F  | File Home Insert        | Page Layout                             | Formula | s Data       | a Review Vie    | w Add-I  | ns Foxit   | Reader PDF  | ABBYY Fin                             | eReader 11 T                     | eam                             |
|----|-------------------------|-----------------------------------------|---------|--------------|-----------------|----------|------------|-------------|---------------------------------------|----------------------------------|---------------------------------|
| ľ  | ≧                       | alibri 👻                                | 11 -    | А́ А́ =      | = = >>-         | 📑 Wrap 1 | Text       | General     | ¥                                     | <b>≦</b> 5                       |                                 |
| Pa | ste 💞 Format Painter 📱  | <b>3</b> <u>U</u> - <u>U</u> - <u>U</u> | - 🆄 -   | <u>A</u> - I | E ≡ ≡   ∰ ∰     | Merge    | & Center * | - * %       | • • • • • • • • • • • • • • • • • • • | Conditional F<br>Formatting * as | Format Cell<br>Table ▼ Styles ▼ |
|    | Clipboard 🕞             | Font                                    |         | Es.          | Alignr          | nent     | G          | Nun         | nber 🕞                                | Sty                              | les                             |
|    | R28C16 -                | f_x                                     |         |              |                 |          |            |             |                                       |                                  |                                 |
|    | 1                       | 2                                       | 3       | 4            | 5               | 6        | 7          | 8           | 9                                     | 10                               | 11                              |
| 1  |                         |                                         |         |              |                 |          |            |             |                                       |                                  |                                 |
| 2  |                         |                                         |         | HÓA I        | ĐƠN TIỀN DỊ     | CHVU     |            |             |                                       |                                  |                                 |
| 3  |                         |                                         |         |              | THÁNG 11/2019   |          |            |             |                                       |                                  |                                 |
| 4  | Người đại diện: Trần (  | Quang Vinh                              |         |              |                 |          |            |             |                                       |                                  |                                 |
| 5  | Phòng: P302, Tòa nhà    | : 23A Nguyễn N                          | gọc Vũ  |              |                 |          |            |             |                                       |                                  |                                 |
| 6  | Tên dịch vụ             | Đơn vị tính                             | Số đầu  | Số cuối      | Ngày đọc chỉ số | Số lượng | Đơn giá    | Phụ thu     | Thành tiền                            | Chia số người                    | Thanh toán                      |
| 7  | Điện Chung              | Theo Người                              |         |              |                 | 2        | 30,000     |             | 60,000                                |                                  | 60,000                          |
| 8  | Điện nhà vệ sinh        | Theo số KWh                             | 31      | 101          |                 | 70       | 3,800      |             | 266,000                               | 4                                | 133,000                         |
| 9  | Điện Phòng              | Theo số KWh                             | 35      | 67           |                 | 32       | 3,800      |             | 121,600                               |                                  | 121,600                         |
| 10 | InterNet                | Theo Phòng                              |         |              |                 | 1        | 100,000    |             | 100,000                               |                                  | 100,000                         |
| 11 | Nước                    | Theo Người                              |         |              |                 | 2        | 80,000     |             | 160,000                               |                                  | 160,000                         |
| 12 | Tiền Rác                | Theo Người                              |         |              |                 | 2        | 15,000     |             | 30,000                                |                                  | 30,000                          |
| 13 |                         |                                         |         |              |                 |          |            |             |                                       | Tổng:                            | 604,600                         |
| 14 | Ghi chú: Hóa đơn tiền d | ịch vụ tháng 11/2                       | 019     |              |                 |          |            |             |                                       |                                  |                                 |
| 15 |                         |                                         |         |              |                 |          | Tiền phòi  | ng: 2,700,0 | 00 (Đã than                           | n toán)                          |                                 |
| 16 |                         |                                         |         |              |                 |          | Tiến dịch  | vụ: 604,60  | 0 (Chưa thai                          | nh toán)                         |                                 |
| 17 |                         |                                         |         |              |                 |          | Tổng tiền  | phòng và    | dịch vụ: 3,3                          | 04,600 VNĐ                       |                                 |
| 18 |                         |                                         |         |              |                 |          |            |             |                                       |                                  |                                 |
| 19 |                         |                                         |         |              |                 |          | NGƯỚI N    | QP TIÈN     |                                       | NGƯƠI LẬP P                      | HIÊU                            |
| 20 |                         |                                         |         |              |                 |          |            |             |                                       |                                  |                                 |
| 21 |                         |                                         |         |              |                 |          |            |             |                                       |                                  |                                 |

- Xuất Hóa đơn tiền dịch vụ ra file ảnh, cho phép xuất hàng loạt hóa đơn dịch vụ ra ảnh.

| Tên dịch vụ      | Đơn vị tính | Số đầu | Số cuối | Ngày đọc | Số lượng | Đơn giá | Phụ thu | Chia người | Thành tiền |
|------------------|-------------|--------|---------|----------|----------|---------|---------|------------|------------|
| Điện chung, Rác  | Theo Người  |        |         |          | 2        | 45,000  |         |            | 90,000     |
| Điện nhà vệ sinh | Theo số KWh | 635    | 661     |          | 26       | 3,800   |         | 3          | 65,867     |
| Điện phòng       | Theo số KWh | 724    | 813     |          | 89       | 3,800   |         |            | 338,200    |
| InterNet         | Theo Phòng  |        |         |          | 1        | 100,000 |         |            | 100,000    |
| Nước             | Theo Người  |        |         |          | 2        | 80,000  |         |            | 160,000    |
| Tiền Dọn Nhà     | Theo Người  |        |         |          | 2        | 15,000  |         |            | 30,000     |
|                  |             |        |         |          |          |         |         | Cộng:      | 784,067    |

#### HÓA ĐƠN TIỀN PHÒNG, DỊCH VỤ

THÁNG 09/2020

Tiền phòng: 3,300,000 (Tiền phòng 10/2020) Tiền dịch vụ: 784,067 Tổng tiền: 4,084,067

- Tài khoản: 0011004112478, VietComBank \* Xuất từ phần mềm quản lý CHDV & HomeStay: www.chdv.com.vn

NGƯỜI NỘP TIỀN

NGƯỜI LẬP PHIẾU

## III. THÔNG TIN CHUNG

Phần mềm quản lý căn hộ dịch vụ SAMIS được pháp luật Việt Nam bảo hộ, cấm mọi tổ chức hay cá nhân sử dụng mà chưa được sự đồng ý của nhóm tác giả, Công ty TNHH công nghệ GREEN Việt Nam.

website: <u>http://chdv.com.vn</u>. Tråi nghiệm phần mềm, đăng nhập tài khoản demo/demo.